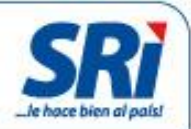

# Anulación de Comprobantes Electrónicos

Manual de Usuario

Dirección Nacional de Desarrollo Tecnológico Fecha de elaboración: 2014-09-15

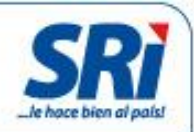

# Información del Documento

| Resumen:   | El presente manual tiene por objetivo brindar al usuario del<br>sistema, una guía detallada del uso del mismo, para que<br>conozca su funcionamiento, mostrando los elementos de la<br>aplicación y su uso para la interacción. |
|------------|----------------------------------------------------------------------------------------------------|
| Alcance:   | Este documento no muestra aspectos técnicos, ni resolución<br>ante problemas inesperados que presente el sistema.                                                                                                    |
| Audiencia: | Usuarios finales.<br>Desarrolladores.<br>Gerentes de Proyecto.                                                                                                    |

# **Revisiones al Documento**

| Versión /<br>Fecha | Autor                  | Descripción     |
|--------------------|------------------------|-----------------|
| 1.0.0 / 2014-09-14 | Juan Pablo Zambrano E. | Emisión inicial |

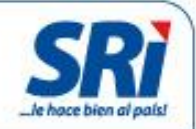

# Tabla de Contenidos

| 1. INTROD  | JCCIÓN                                                           | 4  |
|------------|------------------------------------------------------------------|----|
| 2. INGRESC | ) AL SISTEMA                                                     | 4  |
| 2.1. Ac    | CESO                                                             | 4  |
| 2.1.1.     | Solicitud de anulación de comprobantes electrónicos              | 6  |
| 2.1.2.     | Confirmar Anulación de Comprobantes Electrónicos                 |    |
| 2.1.2.1    | Aceptar solicitud de anulación de un comprobante electrónico.    |    |
| 2.1.2.2    | 2. Rechazar solicitud de anulación de un comprobante electrónico | 12 |
| 2.1.3.     | Consulta de Comprobantes Electrónicos anulados                   |    |
|            |                                                                  |    |

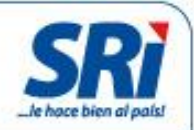

### 1. Introducción

El presente documento describe la funcionalidad de la opción de anulación de comprobantes electrónicos emitidos y que se encuentren autorizados por el Servicio de Rentas Internas, esta funcionalidad permite realizar todo el proceso de anulación de comprobantes electrónicos que incluye:

- Solicitud de anulación de comprobantes electrónicos por parte del emisor.
- Confirmación de anulación de comprobantes electrónicos por parte del receptor del comprobante.
- Consulta de comprobantes electrónicos anulados, tanto emitidos y recibidos.

## 2. Ingreso al sistema

#### 2.1. Acceso.

Para acceder a la funcionalidad de anulación de comprobantes electrónicos, debe ingresar al portal institucional en el enlace <u>www.sri.gob.ec</u>, seleccionar la opción *Servicios en línea*.

| Buscar                                                                                                    | 😭 Inicio   🤀 Mapa del Sitio   🗅 Tutorial Web   🖂 Consultas Tributarias                                                                                                    | - |
|----------------------------------------------------------------------------------------------------|----------------------------------------------------------------------------------------------------|---|
| Q                                                                                                    | SERVICIO DE RENTAS INTERNAS                                                                                                    | E |
| SERVICIOS EN LÍNEA                                                                                                    |                                                                                                    |   |
| Desconectado                                                                                                    | APPAR PAR PAR PAR PAR PAR PAR PAR PAR PA                                                                                                    |   |
|                                                                                                    | Servicios en Línea / Ingreso al Sistema                                                                                                    |   |
| Consultas Públicas                                                                                                    | Ingreso al Sistema                                                                                                    |   |
| REGISTRO ÚNICO DE<br>CONTRIBUYENTES<br>Consulta de RUC<br>Preinscripción del RUC<br>Certificados de No<br>Inscripción        | No. ID Titular: (Obligatorio)<br>CI Adicional: Requerido solamente para usuario adicional.<br>Contraseña:                                                                                                    |   |
| VALIDACIÓN DE<br>CERTIFICADOS de<br>Certificados de<br>FACTURACIÓN<br>Sistema de Facturación<br>COMPROBANTES<br>ELECTRONICOS | El objetivo de esta clave es proporcionar seguridad en la realización de cualquier transacción que involucre el traspaso de información confidencial. Las declaraciones y anexos son información secreta, razón por la cual el Servicio de Rentas Internas se ha preocupado por desarrollar un sistema confiable que resguarde debidamente los datos que se trasmiten a través de su sitio en Internet. No obstante, la confidencialidad de la información depende también de usted, por lo que le solicitamos cuidar y resguardar adecuadamente su Clave Secreta. En caso de que usted decida comunicar su Clave Secreta a un tercero, el SR asumirá que cicha persona he sido autorizada por usted para presentar sus declaraciones y anexos, rectificarlas y en general consultar cualquier antecedente relacionado con ellas. Lo anterior, sin perjuicio de la eventual responsabilidad civil o penal que pudiese derivarse de su utilización en forma indebida. |   |

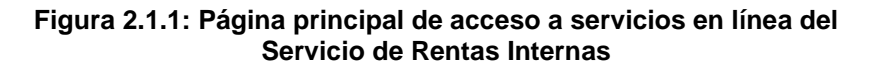

Una vez desplegada la pantalla de la figura 2.1.1, se debe ingresar el número de identificación (Cédula o Número de RUC), CI adicional (si fuera el caso), y, la contraseña. Se desplegará la pantalla presentada en la figura 2.1.1.

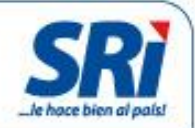

| Inicio                                           | Notifica              | aciones                                                                                                    |                                                          |                    |               |  |  |  |
|--------------------------------------------------|-----------------------|----------------------------------------------------------------------------------------------------|----------------------------------------------------------|--------------------|---------------|--|--|--|
| IIICIO                                           |                       |                                                                                                    |                                                          |                    |               |  |  |  |
| Favoritos                                        | El Servicio           | o de Rentas Internas le da la más coro                                                                                                    | dial bienvenida a Servicios en Línea, donde usted        | podrá acceder a to | dos los servi |  |  |  |
| Administrar Favoritos  + ANEXOS                  | de consul<br>Le recom | de consultas, descargas y envio de información a traves del internet.<br>Le recomendamos leer la guía de usuario para que se familiarice con esta aplicación. |                                                          |                    |               |  |  |  |
| COMPROBANTES<br>ELECTRONICOS                     | Ver                   | Guía                                                                                                    |                                                          |                    |               |  |  |  |
| 🛞 - Producción                                   | Usted tiel            | ne 39 mensajes sin ieer.                                                                                                    |                                                          |                    |               |  |  |  |
| 🛞 🎙 Autorización                                 | Nueva                 | Notificación                                                                                                    | Descripción                                              | Detalle            | Elimina       |  |  |  |
| <ul> <li>Consultas</li> <li>Anulación</li> </ul> |                       | 0 - 05/09/2014                                                                                                    | Comprobantes Electrónicos - Solicitud<br>atendida        | Visualizar         | ۲             |  |  |  |
| ecomprobantes                                    | <b>1</b>              | 0 - 05/09/2014                                                                                                    | Comprobantes Electrónicos - Nueva<br>Solicitud Receptada | Visualizar         | ۲             |  |  |  |
| + DECLARACIONES                                  | <b>1</b>              | 0 - 05/09/2014                                                                                                    | Comprobantes Electrónicos - Nueva<br>Solicitud Receptada | Visualizar         | ۲             |  |  |  |
| + NOTAS DE CREDITO                               | <b>1</b>              | 0 - 05/09/2014                                                                                                    | Comprobantes Electrónicos - Nueva                        | Visualizar         | ۲             |  |  |  |

Figura 2.1.1: Página de inicio

Para acceder a la funcionalidad de anulación de comprobantes electrónicos (para los ambientes de producción o pruebas), debemos seguir las opciones de menú principal que se encuentra en la parte izquierda del sitio:

|   | Inicio                                              |  |
|---|-----------------------------------------------------|--|
|   | Favoritos                                           |  |
|   | Administrar Favoritos                               |  |
| 8 | - COMPROBANTES                                      |  |
|   | Producción                                          |  |
| _ | <ul> <li>Autorización</li> <li>Consultas</li> </ul> |  |
| L | Anulación<br>Comprobantes                           |  |
|   | <ul> <li>Pruebas</li> <li>Autorización</li> </ul>   |  |
| Г | Consultas     Anulación                             |  |

Figura 2.1.1: Menú de acceso

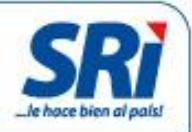

Accediendo a la opción de anulación de comprobantes electrónicos, se presentará la pantalla de la figura 2.1.1.

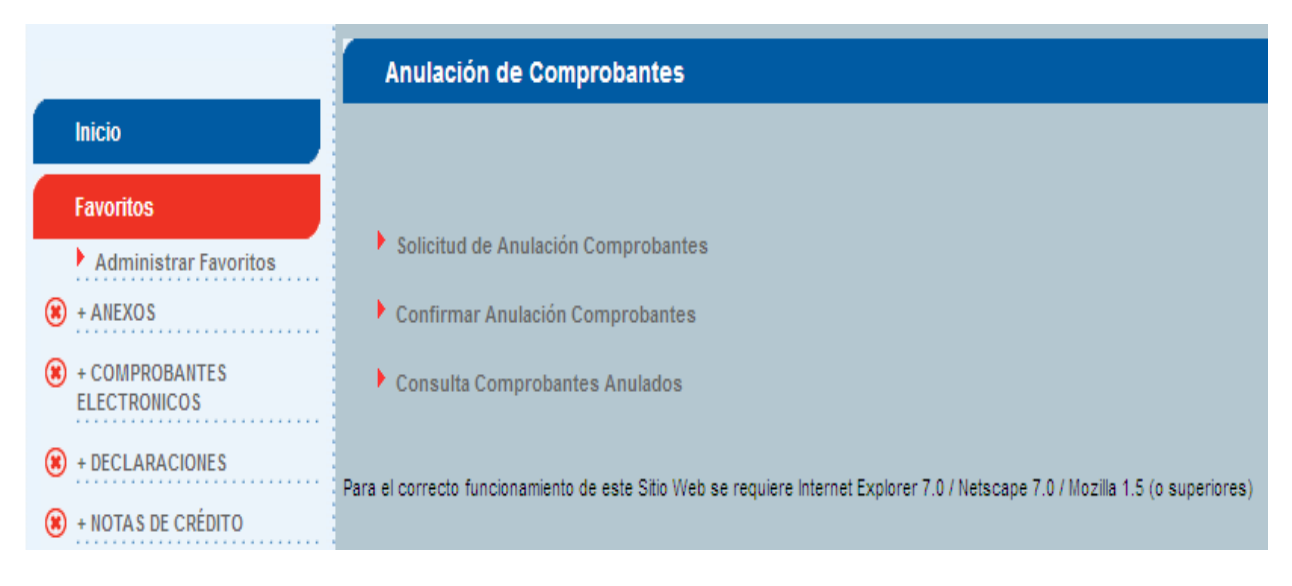

Figura 2.1.1: Menú de acceso

#### 2.1.1. Solicitud de anulación de comprobantes electrónicos.

Esta opción le permite al contribuyente emisor, solicitar al contribuyente receptor, la anulación de un comprobante electrónico autorizado por el Servicio de Rentas Internas. Para solicitar la anulación de un comprobante electrónico, deberá ingresar los siguientes datos:

- *Tipo de comprobante*: Tipo de comprobante emitido.
- *Clave de acceso*: Código generado por el emisor de cuarenta y nueve (49) caracteres.
- *Número de autorización*: Número generado por el Servicio de Rentas Internas al momento de autorizar el comprobante de treinta y siete (37) caracteres.
- *Identificación del receptor*. Se refiere a la cédula de identidad, número de RUC o pasaporte del receptor del comprobante emitido y autorizado.
- Fecha de autorización: Fecha en la cual fue autorizado el comprobante electrónico, con formato dd/mm/yyyy (Ej. 18/03/2013).
- Correo electrónico receptor. Se refiere a la dirección de correo electrónico del receptor.

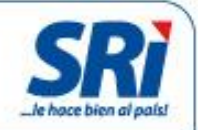

|                                  | Solicitud de Anulación de Comprobantes e                                    | lectrónicos                                                  |
|----------------------------------|-----------------------------------------------------------------------------|--------------------------------------------------------------|
| Inicio                           |                                                                             |                                                              |
| Favoritos                        |                                                                             |                                                              |
| Administrar Favoritos            | Ingrese los datos para la anulación del comprobante                         |                                                              |
| * ANEXOS                         | Tipo de comprobante Seleccione                                              | <b>•</b>                                                     |
| + COMPROBANTES<br>ELECTRONICOS   | Clave Acceso                                                                |                                                              |
| (8) + DECLARACIONES              | No. Autorización                                                            |                                                              |
| 🛞 + NOTAS DE CRÉDITO             | Identificacion Receptor                                                     |                                                              |
| + DEVOLUCIONES                   | Fecha Autoriación (dd/mm/aaaa)                                              |                                                              |
| (8) + CERTIFICADOS TRIBUTARIOS   | Correo electrónico receptor                                                 |                                                              |
| + NOTIFICACIONES<br>ELECTRONICAS | Aceptar<br>Nota: la información ingresada debe ser igual a la información d | consignada en el comprobante electrónico                     |
|                                  | Para el correcto funcionamiento de este Sitio Web se requiere Interr        | net Explorer 7.0 / Netscape 7.0 / Mozilla 1.5 (o superiores) |
| Consultas Públicas               |                                                                             |                                                              |
| General                          |                                                                             |                                                              |

Figura 2.1.1: Solicitud de anulación de comprobantes electrónicos.

Una vez ingresado los valores relacionados al comprobante autorizado, se presenta la siguiente pantalla con los datos para verificación:

|                                                                        | Solicitud de Anulación d                                                          | e Comprobantes electrónicos                                                                                                    |
|------------------------------------------------------------------------|-----------------------------------------------------------------------------------|----------------------------------------------------------------------------------------------------|
| Inicio                                                                 |                                                                                   |                                                                                                    |
| Favoritos                                                              |                                                                                   |                                                                                                    |
| Administrar Favoritos  Administrar Favoritos  Administrar Favoritos    | Información del comprobante o<br>Tipo de comprobante                              | <b>ue solicita anular</b><br>Comprobante de Retención                                                                                                    |
| + COMPROBANIES<br>ELECTRONICOS     + DECLARACIONES                     | Clave Acceso<br>No. Autorización<br>Identificación Receptor                       | 280120130717903687180012001016000012213000000117<br>2901201302003617903687180010003445094<br>1791256115001                                                         |
| 🙁 + NOTAS DE CRÉDITO                                                   | Fecha Autoriación (dd/mm/aaa                                                      | a) 29/01/2013                                                                                                    |
| <ul> <li>+ DEVOLUCIONES</li> <li>+ CERTIFICADOS TRIBUTARIOS</li> </ul> | Correo electrónico receptor                                                       | gabrito@prueba.ad Cancelar                                                                                                    |
| * NOTIFICACIONES<br>ELECTRONICAS                                       | Nota: Una vez que el receptor confir<br>Para el correcto funcionamiento de este s | me la anulación el comprobante electrónico no tendra validez tributaria<br>Sitio Web se requiere Internet Explorer 7.0 / Netscape 7.0 / Mozilla 1.5 (o superiores) |
| Consultas Públicas                                                     |                                                                                   |                                                                                                    |
| General                                                                |                                                                                   |                                                                                                    |

Figura 2.1.1: Confirmación de información.

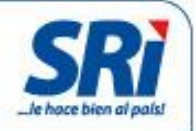

Una vez que se haya verificado la información ingresada, se debe presionar el botón *Enviar*. Se presentará una alerta de confirmación de anulación del comprobante.

| Estimado Contribuyente, está seguro de e | nviar la solicitud de anulación? |
|------------------------------------------|----------------------------------|
|                                          | Aceptar Cancelar                 |

Figura 2.1.1: Alerta de confirmación de información.

Al presionar el botón *Cancelar*, se presenta la pantalla de la figura 2.1.1, en la cual se puede corregir o ingresar nueva información relacionada a un comprobante electrónico autorizado.

Al presionar el botón *Aceptar*, se procesará la información ingresada y se enviará la solicitud de anulación del comprobante electrónico. En caso de que se presente algún inconveniente, se presentará el respectivo mensaje de error.

Si la información ingresada es correcta, se enviará una notificación electrónica al buzón del contribuyente y un mensaje por correo electrónico al emisor, indicando que se ha ingresado una solicitud de anulación de comprobante electrónico.

De igual manera, se envía una notificación electrónica al buzón del contribuyente y un mensaje por correo electrónico al receptor, indicando que se ha realizado una solicitud de anulación de un comprobante electrónico autorizado, en el cual se indica que confirme o rechace dicha solicitud.

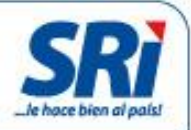

En esta instancia, el comprobante electrónico se encuentra en estado "**PENDIENTE DE ANULAR**", y hasta que se confirme o rechace su anulación, el comprobante electrónico tiene validez tributaria.

|                                                                                            | Notific                                                                                                    | aciones        |                                                          |            |          |  |  |  |
|--------------------------------------------------------------------------------------------|----------------------------------------------------------------------------------------------------|----------------|----------------------------------------------------------|------------|----------|--|--|--|
| Favoritos Administrar Favoritos Administrar Favoritos + ANEXOS + COMPROBANTES ELECTRONICOS | El Servicio de Rentas Internas le da la más cordial bienvenida a Servicios en Línea, donde usted podrá acceder a todos los servicios<br>de consultas, descargas y envío de información a través del Internet.<br>Le recomendamos leer la guía de usuario para que se familiarice con esta aplicación.<br>Ver Guía<br>Usted tiene 39 mensajes sin leer. |                |                                                          |            |          |  |  |  |
| + DECLARACIONES                                                                            | Nueva                                                                                                    | Notificación   | Descripción                                              | Detalle    | Eliminar |  |  |  |
| + NOTAS DE CREDITO                                                                         |                                                                                                    | 0 - 05/09/2014 | Comprobantes Electrónicos - Solicitud                    | Visualizar | ۲        |  |  |  |
| (*) + DEVOLUCIONES                                                                         |                                                                                                    |                | Comprobantes Electrónicos - Nueva                        |            | 0        |  |  |  |
| + CERTIFICADOS<br>TRIBUTARIOS                                                              | ₹=7                                                                                                    | 0 - 05/09/2014 | Solicitud Receptada                                      | Visualizar | ۲        |  |  |  |
| * NOTIFICACIONES                                                                           | Ð                                                                                                    | 0 - 05/09/2014 | Comprobantes Electrónicos - Nueva<br>Solicitud Receptada | Visualizar | ۲        |  |  |  |
| ELECTRONICAS                                                                               | <b>1</b>                                                                                                    | 0 - 05/09/2014 | Comprobantes Electrónicos - Nueva<br>Solicitud Receptada | Visualizar | ۲        |  |  |  |
| Consultas Públicas                                                                         | Ð                                                                                                    | 0 - 05/09/2014 | Comprobantes Electrónicos - Nueva<br>Solicitud Receptada | Visualizar | ۲        |  |  |  |
| General                                                                                    | €3                                                                                                    | 0 - 04/09/2014 | Comprobantes Electrónicos - Nueva<br>Solicitud Receptada | Visualizar | ۲        |  |  |  |
|                                                                                            |                                                                                                    | 0 - 04/09/2014 | Comprobantes Electrónicos - Solicitud<br>atendida        | Visualizar | ۲        |  |  |  |
|                                                                                            |                                                                                                    | 0 - 04/09/2014 | Comprobantes Electrónicos - Solicitud<br>atendida        | Visualizar | ۲        |  |  |  |

Figura 2.1.1: Buzón del contribuyente.

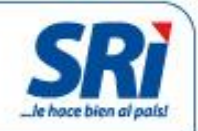

#### 2.1.2. Confirmar Anulación de Comprobantes Electrónicos.

Esta opción le permite al receptor, aceptar o rechazar las solicitudes de anulación de comprobantes electrónicos autorizados por el Servicio de Rentas Internas.

Al seleccionar esta opción, se presenta la pantalla de la figura 2.1.2, en donde se presenta la información tabulada de todos los comprobantes electrónicos pendientes de anular (Los comprobantes en esta instancia tienen validez tributaria).

|                                                                      | Confirm   | ar Anulación C                                                | omprobante                                       |                                                                                                  |                                 |                     |
|----------------------------------------------------------------------|-----------|---------------------------------------------------------------|--------------------------------------------------|--------------------------------------------------------------------------------------------------|---------------------------------|---------------------|
| Inicio                                                               |           |                                                               |                                                  |                                                                                                  |                                 |                     |
| Favoritos                                                            |           |                                                               |                                                  |                                                                                                  |                                 |                     |
| Administrar Favoritos                                                |           | Lista de c                                                    | omprobantes P                                    | ENDIENTES DE ANULAR - Ambiente PRUI                                                              | BAS                             |                     |
| <ul><li>ANEXOS</li></ul>                                             | Solicitud | Emisor                                                        | Tipo y serie de<br>comprobante                   | Clave de acceso (CA) / Nro. Autorización (NA)                                                    | Fecha y<br>Hora de<br>solicitud | Acción              |
| + COMPROBANTES<br>ELECTRONICOS      + NOTIFICACIONES<br>ELECTRONICAS | 28584222  | 1790368718001<br>BANCO DE LA<br>PRODUCCION S.A.<br>PRODUBANCO | Comprobante de<br>Retención<br>001-016-000045175 | CA:080420130717903687180012001016000045175000000111<br>NA:0904201302514117903687180010017056731  | 05/09/2014<br>15:25             | Aceptar<br>Rechazar |
| * + DECLARACIONES                                                    | 28584219  | 1790368718001<br>BANCO DE LA<br>PRODUCCION S.A.<br>PRODUBANCO | Comprobante de<br>Retención<br>001-016-000038754 | CA:2503201307179036871800120010160000387540000000111<br>NA:2603201304110217903687180010014242193 | 05/09/2014<br>15:04             | Aceptar<br>Rechazar |
| Consultas Públicas<br>General                                        | 28584217  | 1790368718001<br>BANCO DE LA<br>PRODUCCION S.A.<br>PRODUBANCO | Comprobante de<br>Retención<br>001-016-000042135 | CA:0204201307179036871800120010160000421350000000111<br>NA:0304201319145117903687180010015933336 | 05/09/2014<br>10:15             | Aceptar<br>Rechazar |

Figura 2.1.2: Listado de comprobantes Pendientes de Anular.

La información presentada en columnas corresponde a:

- Solicitud: Corresponde al número secuencial generado de la solicitud de anulación.
- Emisor: Corresponde al número de RUC y Razón Social del Contribuyente emisor del comprobante electrónico.
- Tipo v Serie de Comprobante: Corresponde al tipo de comprobante electrónico, número de serie y secuencial de trece (13) dígitos.
- Clave de Acceso y Número de Autorización: Corresponde a la clave de acceso generada por el emisor, de cuarenta y nueve (49) caracteres; y del número de autorización generado por el Servicio de Rentas Internas al momento de autorizar el comprobante, de treinta y siete (37) caracteres.
- Fecha y hora de solicitud: Corresponde la fecha y hora de generación de la solicitud de anulación del comprobante electrónico.
- Acción: En esta columna, se presentan las opciones de Aceptar o Rechazar la solicitud de anulación del comprobante electrónico.

En la parte inferior del reporte, en la figura 2.1.2 se presenta un organizador que permite el desplazamiento rápido entre los grupos (el grupo se conforma de 10 registros) de información de comprobantes electrónicos pendientes de anular.

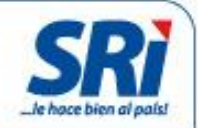

| 28583424 | 1790368718001<br>BANCO DE LA<br>PRODUCCION S.A.<br>PRODUBANCO | Comprobante de<br>Retención<br>001-016-000038979 | CA:2503201307179036871800120010160000389790000000115<br>NA:2603201304122617903687180010014244440 | 26/08/2014<br>14:57 | Aceptar<br>Rechazar |
|----------|---------------------------------------------------------------|--------------------------------------------------|--------------------------------------------------------------------------------------------------|---------------------|---------------------|
| 28583423 | 1790368718001<br>BANCO DE LA<br>PRODUCCION S.A.<br>PRODUBANCO | Comprobante de<br>Retención<br>001-016-000041103 | CA:0104201307179036871800120010160000411030000000112<br>NA:0204201303082617903687180010015661696 | 26/08/2014<br>14:52 | Aceptar<br>Rechazar |
| 28583232 | 1790368718001<br>BANCO DE LA<br>PRODUCCION S.A.<br>PRODUBANCO | Comprobante de<br>Retención<br>001-016-000038417 | CA:2503201307179036871800120010160000384170000000119<br>NA:2603201304084017903687180010014238825 | 22/08/2014<br>17:23 | Aceptar<br>Rechazar |
|          |                                                               | Inicio ««                                        | « <b>1</b> 2 3 4 » »» Fin                                                                        |                     |                     |

Figura 2.1.2: Paginador.

#### 2.1.2.1. Aceptar solicitud de anulación de un comprobante electrónico.

Esta opción le permite al receptor, *aceptar* la solicitud de anulación de un comprobante electrónico autorizado por el Servicio de Rentas. Al seleccionar la opción Aceptar, se presentará el mensaje de confirmación de la figura 2.1.2.

| Estimado contribuyente, desea aceptar la solicitud de anulacio                                                                                                    | ón del comprobante electrónico? |
|----------------------------------------------------------------------------------------------------|---------------------------------|
| Comprobante de Retención 001-016-000045175<br>CA: 080420130717903687180012001016000045175000000<br>NA: 0904201302514117903687180010017056731<br>- Importante: Este proceso es irreversible. | 0111                            |
|                                                                                                    | Aceptar Cancelar                |

Figura 2.1.2: Alerta de confirmación de aceptación a la solicitud de anulación de un comprobante electrónico.

Al presionar el botón *Cancelar*, se cerrará el mensaje del cuadro de dialogo y no se procesará la información.

Al presionar el botón *Aceptar*, se procesará la información ingresada y se enviará la aceptación a la solicitud de anulación del comprobante electrónico. En caso de que se presente algún inconveniente, se presentará el respectivo mensaje de error.

Se envía una notificación electrónica al buzón del contribuyente y un mensaje por correo electrónico al emisor, indicando de que se ha contestado una solicitud de anulación de comprobante electrónico.

En esta instancia, el comprobante electrónico se encuentra **Anulado**, y no tiene validez tributaria.

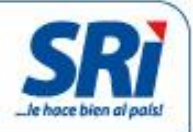

De igual manera, se envía una notificación electrónica al buzón del contribuyente y un mensaje por correo electrónico al receptor, indicando que ha contestado una solicitud de anulación de un comprobante electrónico.

#### 2.1.2.2. Rechazar solicitud de anulación de un comprobante electrónico.

Esta opción le permite al receptor, rechazar la solicitud de anulación de un comprobante electrónico autorizado por el Servicio de Rentas. Al seleccionar la opción Rechazar, se presentará el mensaje de conformación de la figura 2.1.2.

| Estimado contribuyente, desea rechazar la solicitud de anulación del comprobante electrónico?                                                                                                   |
|----------------------------------------------------------------------------------------------------|
| Comprobante de Retención 001-016-000045175<br>CA: 0804201307179036871800120010160000451750000000111<br>NA: 0904201302514117903687180010017056731<br>- Importante: Este proceso es irreversible. |
| Aceptar Cancelar                                                                                                    |

Figura 2.1.2: Alerta de confirmación de rechazo a la solicitud de anulación de un comprobante electrónico.

Al presionar el botón Cancelar, se cerrará el mensaje del cuadro de dialogo y no se procesará la información.

Al presionar el botón Aceptar, se procesará la información ingresada y se enviará el rechazo a la solicitud de anulación del comprobante electrónico. En caso de que se presente algún inconveniente, se presentará el respectivo mensaje de error. Se envía una notificación electrónica al buzón del contribuvente v un mensaie por

correo electrónico al emisor, indicando se ha contestado una solicitud de anulación de comprobante electrónico.

De igual manera, se envía una notificación electrónica al buzón del contribuyente y un mensaje por correo electrónico al receptor, indicando que ha contestado una solicitud de anulación de un comprobante electrónico.

En esta instancia, el comprobante electrónico se encuentra Autorizado, y mantiene validez tributaria.

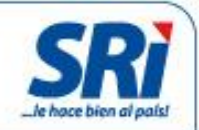

#### 2.1.3. Consulta de Comprobantes Electrónicos anulados.

Esta opción permite desplegar la información de los comprobantes electrónicos anulados emitidos y recibidos. La figura 2.1.3 muestra la información de los comprobantes electrónicos anulados emitidos y recibidos.

|                                              | Lista de  | comprobantes AN                                            | JLADOS en Amb                                    | iente de PRUEBAS                                                                             |                           |  |  |
|----------------------------------------------|-----------|------------------------------------------------------------|--------------------------------------------------|----------------------------------------------------------------------------------------------|---------------------------|--|--|
| nicio                                        |           |                                                            |                                                  |                                                                                              |                           |  |  |
| Favoritos                                    |           |                                                            |                                                  |                                                                                              |                           |  |  |
| Administrar Favoritos     OBTENCIÓN DE CLAVE |           | Comprobantes Anulados (Emitidos)                           |                                                  |                                                                                              |                           |  |  |
| + ANEXOS                                     | Solicitud | Emisor Tipo y serie                                        | e de comprobante                                 | Clave de acceso (CA) / Nro. Autorización (NA) Fecha y                                        | Hora de solicitu          |  |  |
| + COMPROBANTES<br>ELECTRONICOS               |           | Anna (C C ) 33 3335                                        |                                                  |                                                                                              |                           |  |  |
| + NOTIFICACIONES<br>ELECTRONICAS             |           |                                                            | Comproh                                          | intes Anulados (Recibidos)                                                                   |                           |  |  |
| + DECLARACIONES                              | Solicitud | Emisor                                                     | Tipo y serie de comprobante                      | Clave de acceso (CA) / Nro. Autorización (NA)                                                | Fecha y Ho<br>de solicitu |  |  |
| Consultas Públicas                           | 28584226  | 1790368718001 BANCO<br>DE LA PRODUCCION S.A.<br>PRODUBANCO | Comprobante de<br>Retención<br>001-016-000047319 | CA:120420130717903687180012001016000047319000000<br>NA:1304201302244217903687180010018314523 | 114 05/09/201<br>17:55    |  |  |
| ieneral                                      | 28584224  | 1790368718001 BANCO<br>DE LA PRODUCCION S.A.<br>PRODUBANCO | Comprobante de<br>Retención<br>001-016-000043368 | CA:040420130717903687180012001016000043368000000<br>NA:0504201301450317903687180010016598879 | 114 05/09/2014<br>16:12   |  |  |
|                                              | 28584223  | 1790368718001 BANCO<br>DE LA PRODUCCION S.A.<br>PRODUBANCO | Comprobante de<br>Retención<br>001-016-000042858 | CA:030420130717903687180012001016000042858000000<br>NA:0404201301431117903687180010015949418 | 115 05/09/2014<br>15:38   |  |  |
|                                              | 28584131  | 1790368718001 BANCO<br>DE LA PRODUCCION S.A.<br>PRODUBANCO | Comprobante de<br>Retención<br>001-016-000044865 | CA:080420130717903687180012001016000044865000000<br>NA:0904201302443117903687180010017053572 | 112 04/09/201<br>16:24    |  |  |

Figura 2.1.3: Comprobantes electrónicos anulados emitidos y recibidos.

En la parte inferior de cada reporte, en la figura 2.1.3 se presenta un organizador que permite el desplazamiento rápido entre los grupos (el grupo se conforma de 10 registros) de información de comprobantes electrónicos anulados.

| 28582688                                                                                                    | 1790368718001 BANCO<br>DE LA PRODUCCION S.A.<br>PRODUBANCO | Comprobante de<br>Retención<br>001-016-000004812 | CA:110120130717903687180012001016000004812000000117<br>NA:1201201303280817903687180010001493996  | 11/08/2014<br>14:54 |  |
|----------------------------------------------------------------------------------------------------|------------------------------------------------------------|--------------------------------------------------|--------------------------------------------------------------------------------------------------|---------------------|--|
| 28582122                                                                                                    | 1790368718001 BANCO<br>DE LA PRODUCCION S.A.<br>PRODUBANCO | Comprobante de<br>Retención<br>001-016-000017578 | CA:0802201307179036871800120010160000175780000000112<br>NA:0902201302155317903687180010005511206 | 30/07/2014<br>09:47 |  |
| 28582121                                                                                                    | 1790368718001 BANCO<br>DE LA PRODUCCION S.A.<br>PRODUBANCO | Comprobante de<br>Retención<br>001-016-000013767 | CA:3101201307179036871800120010160000137670000000111<br>NA:0102201301412317903687180010004329906 | 30/07/2014<br>09:33 |  |
| ccccc         ccccc         c         1         2         3         >>>         >>>>>>>>>>>>>>>>>>>>>>>>>>>> |                                                            |                                                  |                                                                                                  |                     |  |

Figura 2.1.3: Paginación.

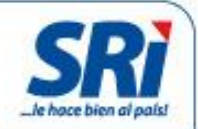

#### Notas Aclaratorias:

- 1. La anulación de comprobantes electrónicos aplica para Comprobantes de Retención, Notas de Crédito, Notas de Débito y Guías de Remisión.
- La solicitud de anulación deberá ser aceptada por el receptor del comprobante electrónico, ya que debe existir aceptación del cambio de estado de "Autorizado" a "Anulado".
- 3. El emisor y receptor del comprobante electrónico deben contar con clave de acceso a Servicios en Línea.
- 4. Los comprobantes en estado "Pendiente de Anular" tienen validez tributaria.
- 5. Los comprobantes en estado "Anulado" no tendrán validez tributaria.
- 6. El ingreso de solicitudes de anulación será exclusivamente por Internet.
- 7. No existe un tiempo máximo para el ingreso de solicitudes de anulación de comprobantes electrónicos.
- 8. En el caso de que una solicitud de anulación fue rechazado por el receptor por "error", se podrá ingresar nuevamente la solicitud de anulación.